第1章

# .NET 简介及其开发环境

学习目标:

- 认识.NET 平台与 C#语言;
- 了解.NET、.NET Framework、Visual Studio 及 C#语言之间的关系;
- 掌握开发环境搭建过程;
- 掌握 HelloWorld 程序的编写;
- 理解和掌握.NET 程序运行与调试过程。

## 1.1 .NET 简介

.NET 平台是由微软公司推出的应用程序开发平台,用来构建和运行 Microsoft Windows 和 Web 应用程序。对.NET 可以从两个方面理解。首先,.NET 是一个开发平台。 它对微软公司之前的主要开发平台进行了集成,提供了一套全新的 Windows 平台。例如, 在.NET 平台下不仅可以进行 Visual Basic、C++程序的开发,还可以使用特别为.NET 平台 开发的 C#语言进行编程。.NET 平台要做到的就是消除互连环境中不同软硬件以及服务的 差异,使得不同设备和系统都可以相互通信,并使得不同的程序和服务之间都可以相互调 用。其次,.NET 是一组规范。.NET 平台本身就基于一系列规范,其中有些规范是由微软 公司以外的其他组织维护的。例如,定义 C#及 Visual Basic 语言的规范、定义数据交换格 式的规范等。

.NET 平台的核心是.NET Framework, 它为.NET 平台下应用程序的运行提供基本框架。.NET Framework 是微软公司推出的一套类库, 被称为.NET 框架, 此框架最大的优点 是支持 C#语言。

Visual Studio 是目前最流行的.NET 应用程序集成开发环境。.NET 平台是建立在开放体系结构基础之上的,应用程序开发人员也可以使用其他开发工具。在.NET 架构中,.NET Framework、C#及 Visual Studio 三者之间关系如图 1-1 所示。

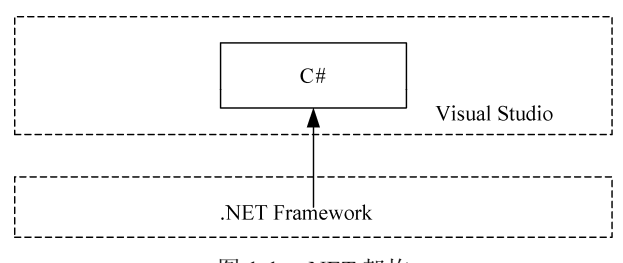

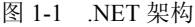

.NET Framework 是运行.NET 应用程序的基础,而 Visual Studio 是开发.NET 应用程序的集成开发环境(Integrated Development Environment, IDE), Visual Studio 的运行要以.NET Framework 为基础。可以这样比喻三者的关系,.NET Framework 是.NET 程序运行的幕后操纵者;而 Visual Studio 是前台具体的操作者,如同.NET Framework 的外壳。

C#与.NET 的关系体现在两个方面:第一,C#的设计目的就是用来开发在.NET Framework 中运行的代码,因此,.NET Framework 是 C#程序的运行环境;第二,C#的编程库是.NET Framework 类库,即 C#的数据类型和操作类都来自于.NET 类库。

### 1.1.1 .NET Framework

.NET Framework 是微软公司为开发应用程序而创建的一个框架。使用.NET Framework 可以创建桌面应用程序、Web 应用程序、Web 服务及其他各种类型的应用程序。

.NET Framework 具有两个主要组件:公共语言运行库和.NET Framework 类库。

(1)公共语言运行库是.NET Framework 的基础。可以将运行库看作一个在执行时管理 代码的代理,它提供内存管理、线程管理、远程处理等核心服务,并且还强制实施严格的 类型安全以及可提高安全性和可靠性的其他形式的代码准确性。事实上,代码管理的概念 是运行库的基本原则。以运行库为目标的代码称为托管代码,而不以运行库为目标的代码 称为非托管代码。

(2).NET Framework 类库是一个综合性的面向对象的可重用类型集合,可以使用它开 发多种应用程序,这些应用程序包括传统的命令行或图形用户界面应用程序,也包括创新 的应用程序,如 Web 窗体和 XML Web Services。

#### **1.1.2** C#

C#是专门为.NET 设计的面向 Internet 和企业级应用的新一代编程语言,C#具有安全、稳定、简单、优雅等特点,是由C语言和C++语言衍生的面向对象的编程语言,读作C Sharp。C#语言的特点如下。

#### 1. 语法简洁

C#抛弃了 C 和 C++的指针,不允许代码直接操作内存。

C#自动计算数组或集合的长度,有效地避免了内存地址或数组下标越界的问题。

C#统一了对结构型、类及其成员的引用操作符,只有一个".",使代码书写更简单。

C#没有全局方法,也没有全局变量,这使代码具有更好的可读性,也减少了因命名而造成的冲突。

#### 2. 完全面向对象设计

C#使用根类型 Object 统一所有数据类型,通过装箱和拆箱机制完成对象操作或数据类型转换; C#只允许单一继承,不允许一个类从多个基类派生,从根本上避免了类型定义的混乱问题。

#### 3. 与 Web 紧密结合

C#统一了传统的命令行、Windows 应用程序及 Web 应用程序的开发模式。同时,微软 公司又推出了 WPF、WCF 等技术,这些技术使得 C#不仅能开发普通应用程序,还能在网络 通信、动画制作、游戏开发、图像处理、多媒体应用、移动设备领域等发挥重要作用。

#### 4. 完善的安全性与错误处理

在安全性方面,C#提供了完整的类型安全机制。例如,对象的成员变量由编译器负责 初始化,而其他局部变量未经初始化则不允许使用,编译器也会进行自动检查并提示;CLR 提供垃圾回收、类型安全检查、内部代码信任机制等,允许管理员或用户根据自己的 ID 配置安全等级,借助 CLR 这一特性,可以进一步确保 C#应用程序的安全性。

在错误处理上,C#借助 Visual Studio 的智能感知技术,可以消除在程序编写过程中的 许多常见错误;C#还提供统一的异常类 Exception 管理程序在运行过程中产生的错误。

5. 良好的可扩展性

C#应用程序能跨语言、跨平台、跨互联网互相调用;C#语言允许自定义数据类型,以 扩展元数据。

### 1.1.3 Visual Studio

Visual Studio 是目前最流行的 Windows 平台应用程序的集成开发环境,包括整个软件 生命周期中所需要的大部分工具,简称 VS。

Visual Studio 的发展历史如表 1-1 所示。

|                         | -AC I I | Visual Staalo H |                                           |
|-------------------------|---------|-----------------|-------------------------------------------|
| 名 称                     | 内部版本    | 发布日期            | 支持.NET Framework 版本                       |
| Visual Studio .NET 2002 | 7.0     | 2002-02-13      | 1.0                                       |
| Visual Studio .NET 2003 | 7.1     | 2003-04-24      | 1.1                                       |
| Visual Studio 2005      | 8.0     | 2005-11-07      | 2.0                                       |
| Visual Studio 2008      | 9.0     | 2007-11-19      | 2.0, 3.0, 3.5                             |
| Visual Studio 2010      | 10.0    | 2010-04-12      | 2.0, 3.0, 3.5, 4.0                        |
| Viewal Studio 2012 DTM  | 11.0    | 2012 08 25      | 2.0, 3.0, 3.5, 4.0, 4.5, 4.5.1,           |
|                         | 11.0    | 2012-08-23      | 4.5.2, 4.6, 4.6.1, 4.6.2                  |
| Vigual Studio 2013      | 12.0    | 2013 10 17      | 2.0, 3.0, 3.5, 4.0, 4.5, 4.5.1,           |
| visual studio 2015      | 12.0    | 2013-10-17      | 4.5.2、4.6、4.6.1、4.6.2                     |
| Visual Studio 2015      | 14.0    | 2014-11-10      | 2.0, 3.0, 3.5, 4.0, 4.5, 4.5.1,           |
| visual Studio 2015      | 14.0    | 2014-11-10      | 4.5.2, 4.6, 4.6.1, 4.6.2                  |
| Visual Studio 2015 RTM  | 14.0    | 2015-07-21      | 2.0, 3.0, 3.5, 4.0, 4.5, 4.5.1,           |
|                         | 14.0    | 2013-07-21      | 4.5.2, 4.6, 4.6.1, 4.6.2                  |
| Visual Studio 2017      | 15.0    | 2017-03-08      | 4.6, 4.6.1, 4.6.2, 4.7, 4.7.1, 4.7.2, 4.8 |
| Visual Studio 2019      | 16.0    | 2019-04-02      | 4.6, 4.6.1, 4.6.2, 4.7, 4.7.1, 4.7.2, 4.8 |
| Vigual Studio 2022      | 17.1    | 2022 01 05      | .NET Framework 全系列、.NET Core 全系           |
| visual Studio 2022      | 17.1    | 2022-01-03      | 列、.NET 5.0、.NET 6.0                       |

表 1-1 Visual Studio 的发展历史

Visual Studio 的特点如下所述。

(1) 轻松创建简单、易用的应用程序,自定义窗口布局,为开发提供了一些便利。

(2)集成多种控件,这些控件涵盖了 Web 应用、数据库应用等领域,使开发工作更加 简便、快速。

(3) 高级的调试、配置、自动化和手工测试工具。

(4) 代码编辑器支持代码彩色显示、智能感知、语法校对等功能。

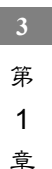

(5) 提供内置的可视化数据库工具,使开发数据库应用程序更加方便。

## 1.2 搭建开发环境

开发.NET 程序,首先要搭建开发环境,本书使用 Visual Studio 2022 作为开发工具。 .NET Framework 可在微软公司官网(网址详见前言二维码)下载 Community 2022 版本,下载后根据安装向导界面提示进行安装,安装后重新启动计算机。安装步骤如下所述。

(1) 双击可执行文件 VisualstudioSetup.exe, 启动如图 1-2 所示的 Visual Studio Installer 安装程序向导。

|                                          | 2 R -                                                                                    |                    |
|------------------------------------------|------------------------------------------------------------------------------------------|--------------------|
| Visual Studio Installer                  |                                                                                          |                    |
| 已安装                                      |                                                                                          |                    |
| Current                                  | 开发人员新闻                                                                                   |                    |
| 📢 Visual Studio Community 2022           | Code Assessment with.NET.Upgrade Ass<br>安装(I) We are thrilled to announce the latest enl | istant<br>hancer   |
| 17.10.3<br>功能强大的 IDE、供学生、开放湿代码参与者和个人免费使用 | 変多 ▼<br>Keep Visual Studio automatically updated<br>secure through Microsoft Undate      | 1.and              |
| 注可条款   发行出明                              | Visual Studio is coming to Microsoft Upd<br>2024年6月19日                                   | atel W             |
|                                          | Easily mavigate code delegates while debu<br>Delegates are everywhere in modern cod      | ugging<br>le; a de |
|                                          | 2004年6月18日<br>正有更多 Microsot 开发者如同                                                        |                    |
|                                          |                                                                                          |                    |
|                                          |                                                                                          |                    |
|                                          |                                                                                          |                    |
|                                          |                                                                                          | -                  |
|                                          | 需要帮助? 师告单 Microsoft <u>22人员社</u><br>划 <u>Visual Studio</u> 支班 原系我们。                      | 15. NG 8           |
|                                          | 安装程序版本 3.10.2154.60269                                                                   |                    |

图 1-2 Visual Studio Installer 安装程序向导

(2) 单击"安装"按钮,进入如图 1-3 所示的安装界面。选中".NET 桌面开发"等复选框,然后单击"安装"按钮开始安装。

| 正在安装 - Visual Studio Community 2022 - 17.9.5<br>工作品荷 单个细件 语言包 安装位置                                                                | ×                                                                                                    |
|----------------------------------------------------------------------------------------------------|----------------------------------------------------------------------------------------------------|
| Web Mar (2)                                                                                                    | 安装详细信息                                                                                                    |
| ASPNET W Wb 方式<br>の ASPNET Web 定用程序。<br>Docker 支持的容器生成 Web 应用程序。                                                                  | <ul> <li>.NET 桌面开发</li> <li>已包含</li> <li>.NET 桌面开放工具</li> <li>.NET Framework 4.7.2 开放工具</li> </ul>                                                                      |
| 桌面应用和移动应用 (4)                                                                                                    | ✓ C#和 Visual Basic<br>▼ 可选                                                                                                    |
| NET AUDIt-jolatform App UI 开发<br>使用 C# 型 NET MAUI 从始今基本代码序生成 Android,<br>IOS, Windows 粗 Mac 应用。                                   | <ul> <li>○ 用于 NET 的开发工具</li> <li>○ NET Framework 4.8 开发工具</li> <li>○ Entity Framework 6 工具</li> <li>○ NET 分析工具</li> <li>○ Intellicode</li> <li>○ Intellicode</li> </ul> |
| 使用 C++ 約倉庫开发     使用所括工具(包括 MSVC, Clang, CMake 或 MSBuild)生成     道用于 Windows 的現代 C++ 应用。     種件。     程件。                            | 22 決計測式路 22 Uve Share 22 MLNET Model Builder 23 AET Framework 4.8.1 开发工具 3 GitHub Copilot F # 臺田田言文符                                                                    |
| 游戏 (2)                                                                                                    | PreEmptive Protection - Dotfuscator<br>NET Framework 4.6.2-4.7.1 开发工具                                                                                                   |
| 位置<br>C\Program Files\Microsoft Visual Studio\2022\Community 更完                                                                   | 移除(R)不受支持的组件                                                                                                    |
| 继续操作即表示你简意所这 Koual Studio 版字的 <u>注意证。</u> 我们还提供通过 Visual Studio 下载其他软件的功能。此软件单独进行许可,如 <u>第二方公告</u> 或其随<br>附的许可证中所述。樊雄即表示你同意这些许可证。 | 要求的总空间 8.67 GB<br>下载时安装 • 安装(1)                                                                                                    |

图 1-3 安装界面

4

(3) 安装完成, 如图 1-4 所示。

| <b>新有安装都是最新的</b> 。                        |       | 开发人员新闻                                                                                        |
|-------------------------------------------|-------|-----------------------------------------------------------------------------------------------|
|                                           |       | Introducing the new Conilat experience in Vi                                                  |
| Visual Studio Community 2022              | 修改(M) | Studio<br>GitHub Copilat your AL neuroted coding com                                          |
| 1/.9.6<br>1493年前IDE 供学生 耳动语外网络与老和今人会要使用   | 后动(L) | 2024年4月9日                                                                                     |
| 2008年2月1日日 97日4571年2月1日7月1日1八元以6月<br>发行说明 | 2.⇒ ▼ | How to use Comments to Prompt GitHub Co                                                       |
|                                           |       | A step-by-step guide to use comments as pr                                                    |
|                                           |       | 2024年4月4日                                                                                     |
|                                           |       | How to Install GitHub Copilot in Visual Studie<br>A step-by-step guide to enable the AI-power |
|                                           |       | 2024年4月2日                                                                                     |
|                                           |       | 查看更多 Microsoft 开发者新闻                                                                          |
|                                           |       |                                                                                               |
|                                           |       |                                                                                               |
|                                           |       |                                                                                               |
|                                           |       |                                                                                               |
|                                           |       |                                                                                               |
|                                           |       |                                                                                               |
|                                           |       | 需要帮助? 请查看 <u>Microsoft 开发人员社区</u> 8<br>过 <u>Visual Studio 支持</u> 联系我们。                        |

图 1-4 安装完成

1.3 编程初试

## 1.3.1 编写 HelloWorld 程序

开发.NET 项目的一般步骤是: 创建解决方案, 在解决方案中创建项目, 然后在项目生成的代码页中编写代码后运行, 查看运行结果。如果程序代码有错误, 需要排错后再重新运行。下面以控制台项目 HelloWorld 为例介绍编程过程。

#### 1. 新建解决方案

打开 Visual Studio 2022,如图 1-5 所示,选择"创建新项目"选项,将打开"创建新项目"对话框,在搜索框中输入"解决方案",选择"空白解决方案"选项,如图 1-6 所示。

| Visual Studio 2022                                                           | - 🗆 X                                                       |
|------------------------------------------------------------------------------|-------------------------------------------------------------|
| 打开最近使用的内容(R)                                                                 | 开始使用                                                        |
| 使用 Visual Studio 时,你打开的任何项目、文件夹成文件都将显示在此处供你快速访问。<br>可固定任何频繁打开的对象,使其始终位于列表顶部。 | → <b>克隆存储库(C)</b><br>从 GitHub 或 Azure DevOps 等联机存储库获取<br>代码 |
|                                                                              | 「打开项目或解决方案(P)<br>打开本地 Visual Studio 項目載 .sln 文件             |
|                                                                              | 行开本地文件夹(F)<br>导航和编辑任何文件夹中的代码                                |
|                                                                              | * 创建新项目(N)<br>选择具有代码基础的项目模板以开始                              |
|                                                                              | 继续但无需代码(W) →                                                |
| 图 1-5 Visual Studio 2022 社                                                   | 初始界面                                                        |

.NET 简介及其开发环境

第 1 章

| 创建新证日            |                          |                         |     | -         |      |
|------------------|--------------------------|-------------------------|-----|-----------|------|
| 的建剂场口            | 解决方案                     |                         | × • |           | 全部清除 |
| 最近使用的项目模板(R)     | 所有语言(L)                  | - 所有平台(P)               | ٠   | 所有项目类型(T) |      |
| 将在此处显示最近访问的模板列表。 | 空白解决方案<br>创建不包含项目的<br>其他 | 空解决方案                   |     |           |      |
|                  |                          | 未找到你要查找的内容<br>安装多个工具和功能 | ?   |           |      |
|                  |                          |                         |     |           |      |
|                  |                          |                         |     |           |      |
|                  |                          |                         |     |           |      |
|                  |                          |                         |     |           |      |

图 1-6 创建空白解决方案

在打开的"配置新项目"窗口中,自定义解决方案名称并选择保存位置(这里命名为 Solution1,位置为"C:\示例代码\chapter01\"),单击"创建"按钮,创建一个空白解决方 案,如图 1-7 所示。

|                    | - |          | × |
|--------------------|---|----------|---|
| <b>毗直新坝目</b>       |   |          |   |
| 空白解决方案 弄地          |   |          |   |
| 解决方案名称(N)          |   |          |   |
| Solution1          |   |          |   |
| 位置(1)              |   |          |   |
| C:\示例代码\chapter01\ |   |          |   |
|                    |   |          |   |
|                    |   |          |   |
|                    |   |          |   |
|                    |   | 1000-000 |   |

图 1-7 配置空白解决方案

#### 2. 新建项目

在如图 1-8 所示的新建的解决方案上,右击,在弹出的快捷菜单中选择"添加"→"新 建项目"选项。在如图 1-9 所示的"添加新项目"对话框中选择"控制台应用(.NET Framework)"选项,打开"配置新项目"对话框,如图 1-10 所示。自定义项目名称(这里 命名为 HelloWorld),单击"创建"按钮,创建一个控制台项目。

|   |                                                                          | 分析和代码清理(A)     管理解除力解放 PuGet 根本     管理解除力解放 PuGet 根本     Fight Radiet     Fight Radiet     新始本の方面完成管理解後回         | ボン方法法定支援     ボン方法法定支援     ボット 一回 日 ア・     ボール・     ボール・     ボール・     ボール・     ボール・     ボール・     「ロー     Ctrl+左禁头     (N) | < ۹ •<br>هـ<br>(Bitic) |
|---|--------------------------------------------------------------------------|----------------------------------------------------------------------------------------------------|----------------------------------------------------------------------------------------------------|------------------------|
|   | 新建筑目(N)<br>現有攻目(E)<br>現有時(站(B)<br>証 新時誌(IV) Ctrl+Shift+A                 | <ul> <li>※約20)</li> <li>※ 部連告は日</li> <li>※ 部連告はまた(G)</li> <li>※ 部連告(F)</li> </ul>                                | • )<br>Ctrl+V                                                                                                    |                        |
|   | □ 我有项(G)Shift+Alt+A<br>● 新聞師決方案文件共(D)<br>安勝配言文件(I)<br>□ New EditorConfig | <ul> <li>●子 重命名(M)</li> <li>□ 短期洗整路径(U)</li> <li>○ 在文件资源管理扱中打开文件)</li> <li>□ 在約時中打开</li> <li>□ 百約時中打开</li> </ul> | F2<br>R(X)                                                                                                    |                        |
|   |                                                                          | ■107/10007/000日<br>● 第1日(R)                                                                                      | Alt+Enter                                                                                                    |                        |
|   |                                                                          |                                                                                                    |                                                                                                    |                        |
| _ |                                                                          |                                                                                                    | 解决方案资源管理器 Git 要政                                                                                                    | 5                      |

图 1-8 新建项目

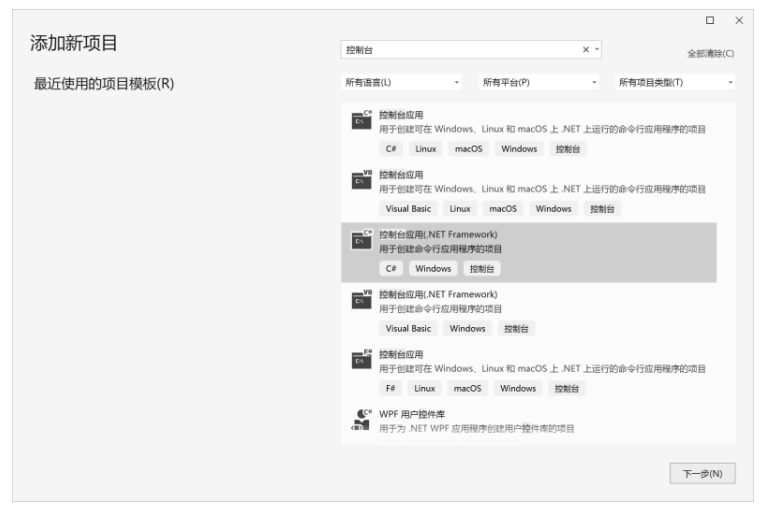

图 1-9 新建控制台应用项目

| 配置新项目                                |              |  |
|--------------------------------------|--------------|--|
| 控制台应用(.NET Framework) C# Windows 控制台 |              |  |
| 项目名称(J)                              |              |  |
| HelloWorld                           |              |  |
| 位置(L)                                |              |  |
| C:\示例代码\chapter01\Solution1          |              |  |
| 框架(F)                                |              |  |
| .NET Framework 4.7.2 *               |              |  |
|                                      |              |  |
|                                      | 上一步(B) 創建(C) |  |
| 图 1-10 配置控制台应用项目                     |              |  |
|                                      |              |  |

.NET 简介及其开发环境

#### 注意:

① 在输入项目的保存位置时,如果指定的文件夹不存在, Visual Studio 会自动创建。

② Visual Studio 2022 提供了控制台应用程序、Windows 窗体应用程序等各种类型应用 程序的模板。控制台应用程序是指通过命令行运行的控制台应用,此种应用程序通过 DOS 环境下的命令行与用户进行交互。Windows 窗体应用程序将在第4章讲解。

#### 3. 编写程序代码

控制台项目创建完成后会自动添加 Program 类,并自动生成一段程序代码,如图 1-11 所示。代码中可以看到 Main()方法,Main()方法是程序的入口,程序执行时从 Main()方法 开始,可在 Main()方法中编写程序代码。

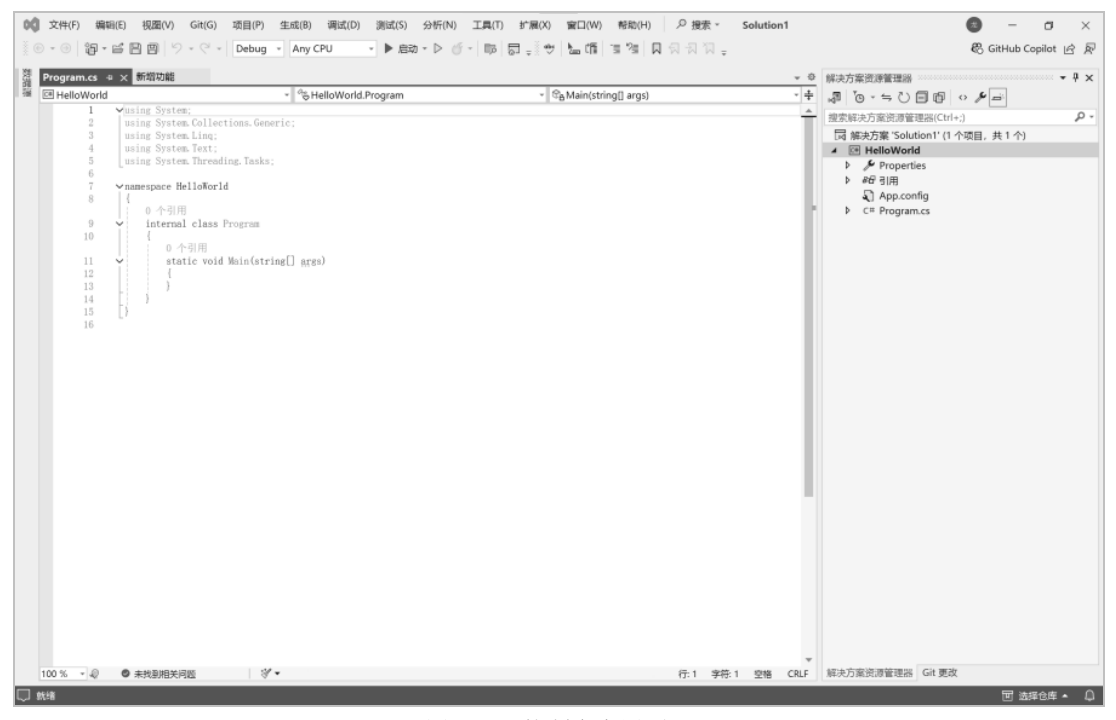

图 1-11 控制台应用项目

#### 【示例代码: chapter01\Solution1\HelloWorld】

```
1 using System;
2 using System.Collections.Generic;
3 using System.Linq;
4 using System.Text;
5 using System.Threading.Tasks;
6 namespace HelloWorld
7 {
8 class Program
9 {
10 static void Main(string[] args)
11 {
```

8

```
12 Console.WriteLine("HelloWorld");
	//用于向控制台输出字符串"HelloWorld!"
13 Console.ReadLine(); //用于暂停程序
14 }
15 }
16 }
```

#### 【分析】

(1) 第1~5行:程序集中引用的命名空间。在编辑 C#程序时,如果要使用.NET Framework 中的类,必须引入相应的命名空间。例如,在本实例中第1行的"using System;" 表示引入 System 命名空间中的类。System 命名空间是.NET 最基本的命名空间,包含最基本的类的声明与实现。

(2) 第6行: 声明一个新命名空间,名称为 HelloWorld,新命名空间从第7行花括号 开始,一直到第16行花括号结束。注意,花括号{}必须成对匹配,否则将出现编译错误。 C#语言使用命名空间控制源程序代码的范围,以加强源程序代码的组织管理。例如,本行 中的 namespace 是 C#关键字,用来声明命名空间,HelloWorld 是自定义的命名空间名称。 Visual Studio 在创建应用程序项目时,自动使用项目名称设置命名空间的名称。

(3) 第8行:关键字 class 用于声明一个类, Program 是类的名称,类的成员从第9行 花括号开始,直到第15行花括号结束。C#是一个完全面向对象的语言,C#语言必须封装 在类之中,一个程序至少包括一个自定义类。

(4) 第10行: 定义了一个 Main()方法,该方法是程序的入口,方法的成员从第11行 花括号开始,一直到第14行花括号结束,该方法包含两行语句。C#控制台应用程序必须 包含一个 Main()方法,在运行时,首先从 Main()方法的第1条语句开始执行,当最后一条 语句被执行后,程序结束运行。本实例中的"Console.WriteLine("HelloWorld!");"就是一条 语句,表示调用 System 命名空间中 Console 类的 WriteLine()方法,把字符串输出到控制台。 Console 类包含了与控制台相关的输入输出方法,除 WriteLine()方法外,还有 ReadLine() 等方法,ReadLine()方法表示从键盘缓冲区读取一行字符,本实例中使用 ReadLine()方法用 于使程序暂停。

#### 注意:

① 在编写程序代码时,要充分利用智能感知功能快速输入源程序代码,以避免输入 错误。例如,在程序第12行中,在输入"Console."之后,系统将自动显示 Console 的所 有成员列表,先滚动浏览该列表框或按W键,快速定位到WriteLine,再按空格键,由系 统自动完成WriteLine 的选择和输入。

② C#语言严格区分大小写字母,因此输入代码时注意不要混淆大小写字母。

③ 在编写控制台应用程序时,一般会使用 Console.ReadLine()暂停程序,如果不编写 此行代码,可以使用 Ctrl+F5 组合键,使程序不带调试直接运行,运行结束后控制台窗口 不会关闭,按任意键后可以关闭。

④ 在编码时要注意代码的规范性和可读性,可以使用 Ctrl+K 组合键和 Ctrl+D 组合键, 自动调整代码进行缩进。 · 第1章

#### 4. 运行程序

选择"调试"→"启动调试"命令(或按 F5 键)可进行保存和运行,如果程序出现 了错误,相应的编译结果及错误信息会分别显示在 错误列表中。Shift+F5 组合键用于结束运行。对于 控制台类型的应用程序来说,其基本的输入输出都

是在一个命令行窗口中实现的。HelloWorld 程序运 行结果如图 1-12 所示。

| ■ C:\示例代码\chapter01\ | _   |     | $\times$ |
|----------------------|-----|-----|----------|
| HelloWorld           |     |     | ^        |
| 图 1-12 HelloWorld    | 1程序 | 云石名 | 「里       |

#### 5. 排错

如果程序代码有错误,可在如图 1-13 所示的错误列表中双击错误信息,定位到可能出 错的语句,排除错误后,重新运行即可。

| 错误列表   |                                    |             |            |    |                  |   |   |
|--------|------------------------------------|-------------|------------|----|------------------|---|---|
| 整个解决方案 | - 😢 错误                             | 1 整告 0      | ● 消息 0 👋   | 生  | 成 + IntelliSense |   | • |
| 代码 说明  | 明功                                 | 页目          | 文件         | 行  | 禁止显示状态           | Ŧ |   |
|        | ionsole"未包 He<br>"WriLinete"<br>E义 | elloWorld I | Program.cs | 13 | 活动               |   |   |

图 1-13 错误列表

## 1.3.2 使用 Visual Studio 的技巧

在使用 VS 时有很多小技巧,可以简便开发过程。下面简单介绍其中的一些技巧。

#### 1. MSDN 帮助

MSDN (Microsoft Developer Network) 是微软公司面向软件开发者提供的一种信息服 务,包含联机帮助文件和技术文献。按F1键可以启动在线帮助程序,如图1-14所示。

| Microsoft Developer Network                | 연귯                                         | MSDN 订阅        | 获取工具 |
|--------------------------------------------|--------------------------------------------|----------------|------|
| 技术 ~ 下载 ~ 计划 ~                             | 社区 🗸 文档 🗸 示例                               |                | P    |
|                                            |                                            |                | J    |
| <ul> <li>MSDN Library</li> </ul>           | 您所做的主题如下所示。但此主题未包含在此单中。 切换率                | ■ 您有何建         | 义?   |
| ► Design Tools                             |                                            | " 📙 打印         |      |
| <ul> <li>▶ 开发工具和语言</li> </ul>              | Console 尖口                                 | ▼ 号出(0)        |      |
| ▶ .NET 开发                                  | 其他版本 ✔                                     | <b>&lt;</b> 共享 |      |
| ▶ Office 开发                                |                                            |                |      |
| <ul> <li>Microsoft Azure</li> </ul>        | 2013/12/13                                 | 本文内容           |      |
| ▶ 服务器和企业开发                                 | 此 API 支持 .NET Framework 基础结构,但不适合在代码中直接使用。 | 继承层次组          | 钠    |
| <ul> <li>Windows Live</li> </ul>           | 表示控制台应用程序的标准输入流、输出流和错误流,无法继承此类。            | 语法             |      |
| ▶ Web 开发                                   |                                            | 属性             |      |
| <ul> <li>Windows Assessment and</li> </ul> | 继承层次结构                                     | 方法             |      |
| Deployment Kit(ADK)                        | System.Object                              | 备注             |      |
| ▶ Windows 开发                               | System.Console                             | 版本信息           |      |
|                                            |                                            | 平台             |      |

#### 图 1-14 MSDN 帮助

#### 2. 显示行号

选择"工具"→"选项"命令,将显示如图 1-15 所示的"选项"对话框,在"文本编 辑器"→C#项中,选中"行号"复选框,可以在代码前面显示行号,便于调试和排错。

10